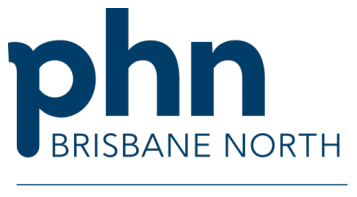

An Australian Government Initiative

## Creating a HMR / DMMR Referral

## **Medical Director**

A Home Medicines Review (HMR) is also known as a Domiciliary Medication Management Review (DMMR) (Item 900)

- 1. Open the Patient Clinical File.
- 2. Open Letter Writer by clicking on the Letter Writer Icon.

🚺 MedicalDirector Clinical 4.3 - [Ms Anna Andrews (25yrs 8mths)]

🖻 File Patient Edit Summaries Tools Clinical Correspondence As

| + -                                  | P, 🗸 🗷    | 5)01   🧨 💙     | 🖁вр 🍂  | 🖱 🌾 🗐 🕯  |         | @ @    |
|--------------------------------------|-----------|----------------|--------|----------|---------|--------|
| Ms Anna A                            | NDREWS    | (25yrs 8mths)  | $\sim$ | DOB: 04/ | 08/1998 | Sex at |
| 2 Kennedy                            | Road. Bu  | aberg. Qld 467 | )      |          |         |        |
| Allergies &<br>Adverse<br>Reactions: | Nil knowr |                |        |          |         |        |
| Warnings:                            |           |                |        |          |         |        |

- 3. Select New Template Icon (1).
- 4. Select Supplied Template tab (2).

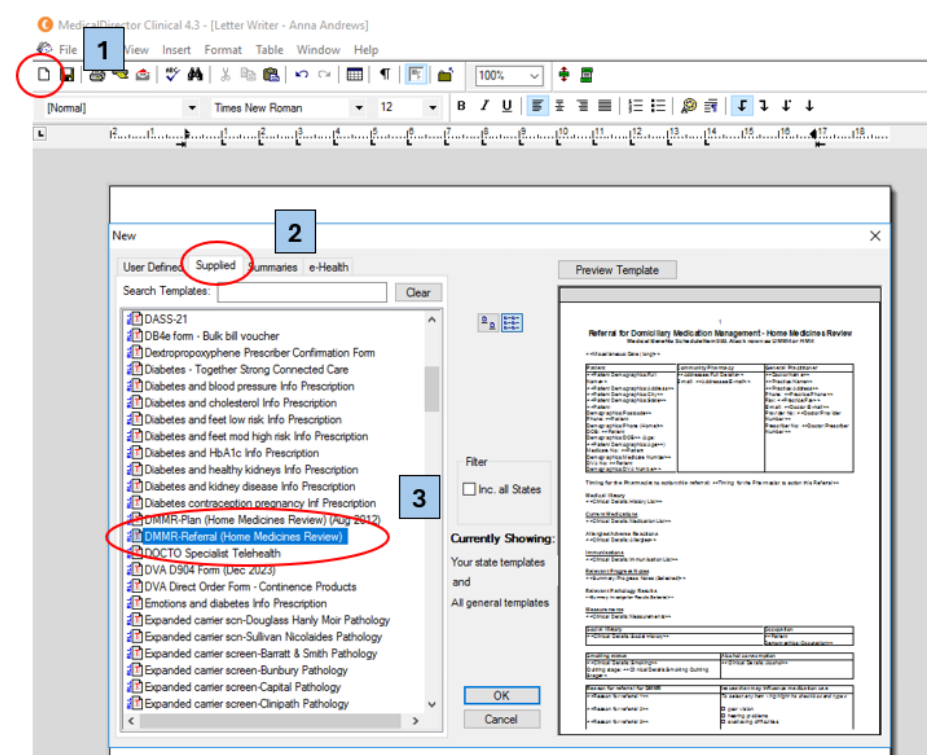

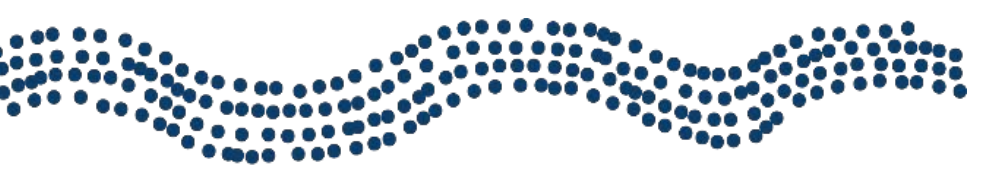

## www.brisbanenorthphn.org.au

Level 1, HomeCo. 120 Chalk Street, Lutwyche QLD 4030 PO Box 845 Lutwyche QLD 4030 t 07 3630 7300

Version 1.1 May 2025

- 5. Select DMMR Referral (Home Medicines Review) (3).
- 6. Add a recipient a Credentialed Pharmacist or a Community Pharmacy.
- Search local Credentialed Pharmacists using <u>HealthPathways Medication Management Review</u>
- 7. Follow the prompts and provide answers to any questions.

| User Defined Fields                                |                                               | ×         |
|----------------------------------------------------|-----------------------------------------------|-----------|
| Enter the values for these fields:                 |                                               |           |
| Fields                                             |                                               |           |
| Addressee:Full Details:                            | Credentialed Pharmacist OR Community Pharmacy | $\supset$ |
|                                                    |                                               | ~         |
| Timing for the Pharmacist to action this Referral: | A.S.A.P. ~                                    |           |
| Reason for referral 1:                             | Taking more than 12 doses of medica $$        |           |
| Reason for referral 2:                             | ~                                             |           |
| Reason for referral 3:                             | ~                                             |           |
| Medication usually administered by:                | him/her self.                                 |           |
| Dosing aid, if used, filled by:                    | ~                                             |           |
| Speaks enough English to do the interview:         | speaks enough V                               |           |
| An interpreter (is/is not) required:               | is not 🗸                                      |           |
| The patients preferred language is:                |                                               |           |
| Consent to release Medicare/ DVA Number details:   | HAS CONSENTED V                               |           |
|                                                    |                                               |           |
|                                                    |                                               |           |
|                                                    |                                               |           |
|                                                    | ОК                                            | Cancel    |

- 8. Insert relevant investigation results, observation results, additional information e.g. progress notes.
- 9. Complete the User Defined Fields. Include reasons for referral and select OK.
- 10. Read through the generated referral and **manually check** any boxes to provide further information, such as issues that may influence medication use, dosing aids and medication administration devices.

Please note: To manually check a box, backspace the box and press 'X' on the keyboard. This will add a check box symbol.

- 11. Free text additional relevant information e.g. details of recent hospital admission, changes in medication regimen, reason for referral not included in pre-selected section.
- 12. Sign and send the referral to the **Credentialed Pharmacist** or **Community Pharmacy** by chosen secure messaging method.

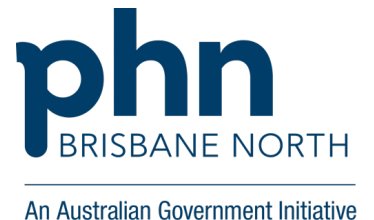

## Creating a HMR / HMR Referral

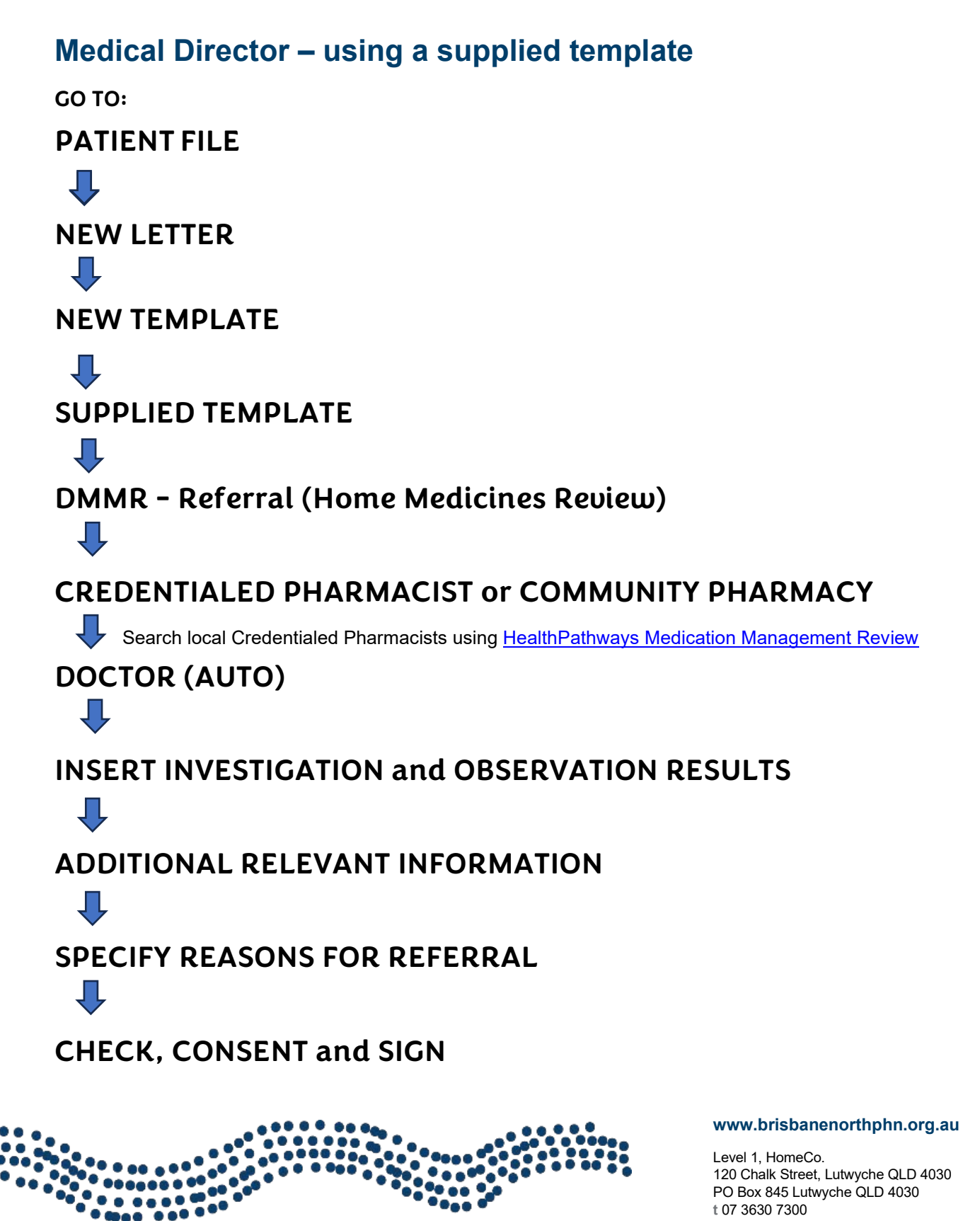

Version 1.1 May 2025